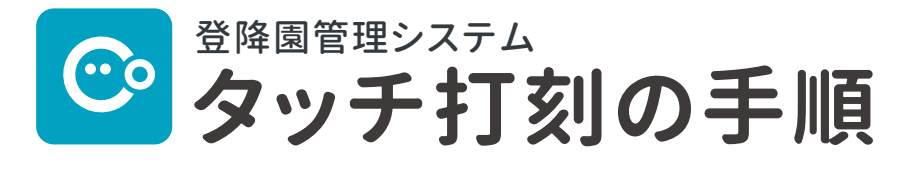

当園では、園児の送迎に際し、タブレット端末を使った 登降園管理システムを導入しています。

## 登降園時に、打刻用タブレット端末で クラスとお子さまのお名前を選んでください

| 01                              | クラスを選択                                                 |                                     |                                                                                                    | 0       | 2 | お子さ                 | まの名前                                                             | がを選打     | 沢  |
|---------------------------------|--------------------------------------------------------|-------------------------------------|----------------------------------------------------------------------------------------------------|---------|---|---------------------|------------------------------------------------------------------|----------|----|
|                                 | Codmon                                                 | 2019#9#28#(±)<br>8:09 <sub>21</sub> | 0                                                                                                    |         |   | িতেটার্শি<br>বিদ্রু | 2019#9#28#(±)<br>8:27 <sub>50</sub>                              |          | 0  |
|                                 | 全員                                                     | ひよこ                                 | うさぎ                                                                                                    |         |   | ALL あ か さ<br>清水 えり  | たなはま<br>安藤 柚月                                                    | やらわ      |    |
|                                 | あひる                                                    | りす                                  | ぱんだ                                                                                                    |         |   | 加藤 美里               | 河村 拓斗                                                            | 齋藤航      |    |
|                                 | らいおん                                                   | きりん                                 | くま                                                                                                    |         |   | 高畑 裕子               | 長瀬 将太朗                                                           |          |    |
|                                 | ぞう                                                     |                                     |                                                                                                    |         |   |                     |                                                                  |          |    |
|                                 | つ 1150 加藤 千春さん<br>1150 加藤 美国さん                         |                                     | ± 20.0                                                                                                    |         |   | 9                   |                                                                  | ±18.2 €1 | 59 |
|                                 |                                                        |                                     |                                                                                                    |         |   |                     |                                                                  |          |    |
| 03                              | 打刻                                                     | するをぐ                                | タップ                                                                                                    |         | 4 | 1                   | 打刻完了                                                             | 7        |    |
| <b>)3</b><br><1)<br>Cech<br>(R6 | <b>打刻</b><br>(の場合の表示><br>2019月2日ま<br>17:0819<br>清水えりさん | <b>するを</b> 久<br>、<br>く兄弟            | <b>タップ</b><br>6姉妹がいる場合の表<br><sup>まとめて 入室</sup>                                                                                                    | ⊼><br>× | 4 | Сомон<br>Каз        | <b>りえりまし</b><br>2021e6art6anon<br>10:3945<br>漏水えりさん<br>おはようございます | ۶        |    |
| <b>)</b><br><1)<br>(#5          | <b>打刻</b><br>への場合の表示><br>17:08<br>清水えりさん<br>通<br>がありまた | <b>するを</b><br>く兄弟                   | <b>タッップ</b><br>6姉妹がいる場合の表<br>まとめて 入室<br>()<br>Ak A9<br>()<br>Ak 20<br>()<br>Ak 20<br>()<br>()<br>()<br>()<br>()<br>()<br>()<br>()<br>()<br>()<br>()<br>()<br>() | ⊼>      | 4 | COMON<br>CES        | <b>丁刻完了</b><br>2021#8.148em<br>10:39.45<br>源水えりさん<br>おはようございます   | <b>?</b> |    |

※基本保育時間を超えた時刻で打刻した場合は、延長保育料がかかりますのでご注意ください。

## 打刻時間は保護者アプリで確認できます

登降園打刻時間の履歴は、保護者アプリ上の【その他】⇒【登降園履歴】からご確認いただけます。 また、プッシュ通知およびメール通知は【その他】⇒【アプリの設定】⇒【通知の設定】よりご設定ください。

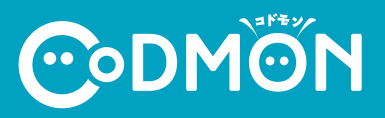

16:4527